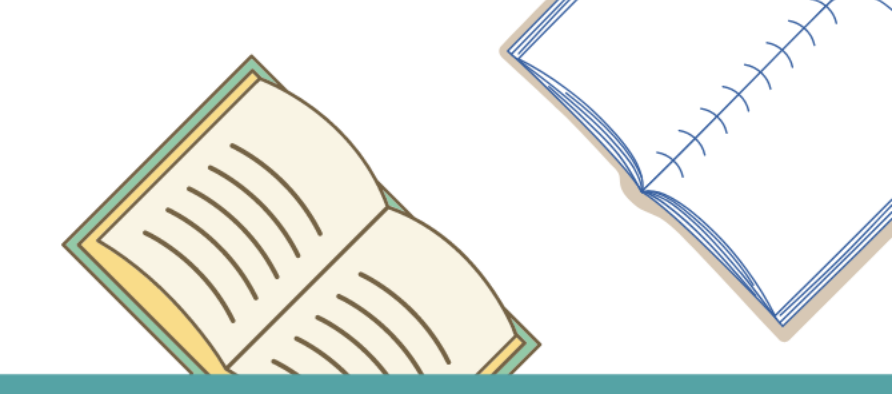

#### The User's Guide for using" University System of Taipei-Library Resource Sharing Platform"

**By USTP Union** 

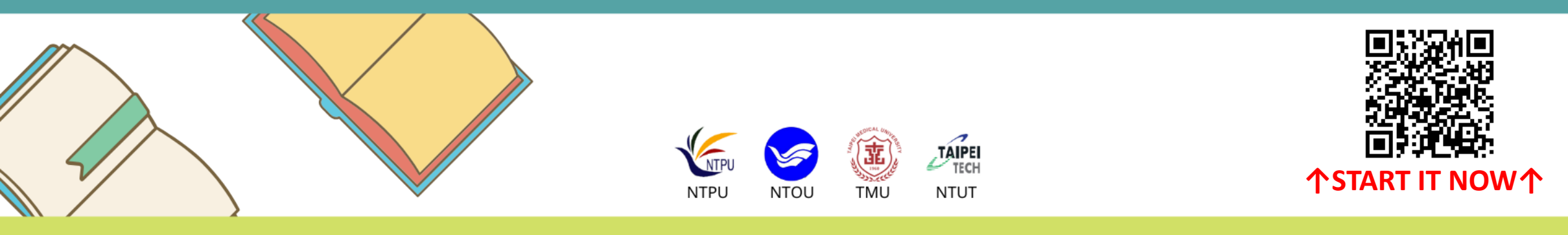

FOR MORE DETAILS AT HTTPS://USTPLIB.NTUT.EDU.TW/USTP/HYILL/SEARCH\_INDEX.JSP

# Outline

1.Switch to English website...(p.3)

2Login..(p.4)

3.Search..(p.5-p.7)

4. Apply for Book Loan Service...(p. 8-p. 13)

5. Check Application Status.. (p.14)

6.Cancel the application...(p.15)

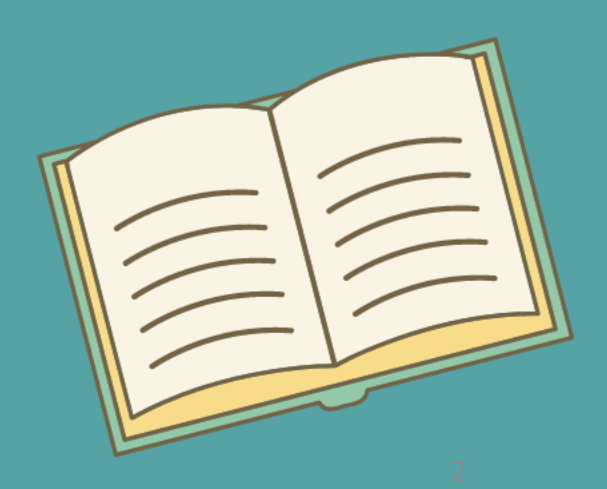

### **1.Switch to English website**

Website: <a href="https://ustplib.ntut.edu.tw/ustp/hyill/search\_index.jsp">https://ustplib.ntut.edu.tw/ustp/hyill/search\_index.jsp</a>

| ▲<br>本語<br>本語<br>一<br>一<br>一<br>一<br>一<br>一<br>一<br>一<br>一<br>一<br>一<br>一<br>一 | 大學圖書資源共享<br>System of Taipei-Librar<br>[图<br>NEW (活動公告) 我是<br>(活動公告) 我是<br>(活動公告) 我是<br>簡易查詢 用大腦喜歡的方式「1人學習」<br>加速世界 「面對久病家人的語<br>nessus_was_textftto3rwa 错評 | 首頁   晶<br>平台<br>y Resource Sharing Pla<br>書代借代還申請   服務規範   各相<br>地聯大跨校借閱王(第二梯次) - 區<br>地聯大跨校借閱王(第一梯次) - 區<br>進階查詢<br>高材生的請書術 回到史坦尼斯拍<br>爲氣」 哈佛商業 傾城之戀 : 張愛琴<br>释經濟學 其實,問題出在心理受傷 | 最新消息 常見問題 線上說明 讀者意見 <br>字: atform 故逾期滞還金 適用學校 各校聯絡窗口 各根 函立臺北大學 函立臺北大學 函立臺北科技大學 查詢 公夫斯基—人做為一種技藝 少物好生活 会短篇小說集之一 銀座NO.1 韓文 7 | english<br>(確報目録)<br>・ Click "English"<br>button to<br>switch |
|--------------------------------------------------------------------------------|----------------------------------------------------------------------------------------------------|----------------------------------------------------------------------------------------------------|----------------------------------------------------------------------------------------------------|---------------------------------------------------------------|
|                                                                                | 臺北聯合大學系統<br>▼各館館藏目錄                                                                                                    |                                                                                                    |                                                                                                    |                                                               |
|                                                                                | ✓ 國立臺北科技大學                                                                                                    | ☑ 國立臺北大學                                                                                                    | ✔ 國立臺灣海洋大學                                                                                                    |                                                               |
|                                                                                | ✓ 臺北醫學大學                                                                                                    |                                                                                                    |                                                                                                    |                                                               |
|                                                                                |                                                                                                    |                                                                                                    |                                                                                                    | 3                                                             |

# 2.Login

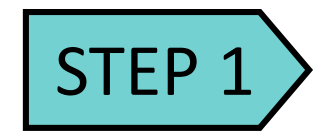

• Select your university

#### STEP 2

 Enter your account and password

To log in, please select your university and read the instruction below.

| TAREE<br>臺北聯合大學E<br>しniversity System<br>My Account                                                                                                    | Home News FAQs Online Manual Readers' Opinion 中文版<br>Font Size: ▲ ▲ ▲<br><b>副書資源共享平台</b><br>of Taipei-Library Resource Sharing Platform<br>Jication   Terms of Service   Overdue Fines   Applicable Universities   Contacts   Libaray Catalogs |
|----------------------------------------------------------------------------------------------------|----------------------------------------------------------------------------------------------------|
| Select my University National Taiwan Ocean University Account Password Captcha: To log in the platform, please enter the same account you use to log in your                                                                                                    | № V ,【活動公告】我是北聯大跨校借閱王(第二梯次) - 國立臺北大學<br>,【活動公告】我是北聯大跨校借閱王(第一梯次) - 國立臺北科技大學     Simple Search   Advanced Search                                                                                                    |
| university library for the circulation record.<br>(1)Account : Students and Faculty : Please<br>enter student ID card number or staff ID<br>card number.<br>If your student ID or staff ID card has been<br>reissued once, please add the two digits<br>01 after the reader CARD number; reissue<br>the second time, please add 02; the rest<br>and so on!<br>(2)Password : The defaulted password is | 高材生的讀書術 用大腦喜歡的方式「1人學習」 回到史坦尼斯拉夫斯基—人做為一種技藝 少物好生活<br>「面對久病家人的勇氣」 加速世界 哈佛商業 傾城之戀:張愛玲短篇小說集之一 銀座NO.1 韓文 巷弄經濟學<br>其實,問題出在心理受傷了 諮商                                                                                                    |
| the ID card number(capitalize the first<br>English letter);<br>for foreign nationals (including China<br>students) is Residence Permit Number.                                                                                                    |                                                                                                    |
| Passport Number or the date of birth<br>(yyyymmdd).<br>If you have further questions , please send<br>an email to lit@mail.ntou.edu.tw                                                                                                    | National Taipei University of Technology     Taipei Medical University     National Taiwan Ocean University                                                                                                    |

Δ

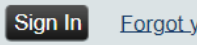

# 3.Search(1/3)

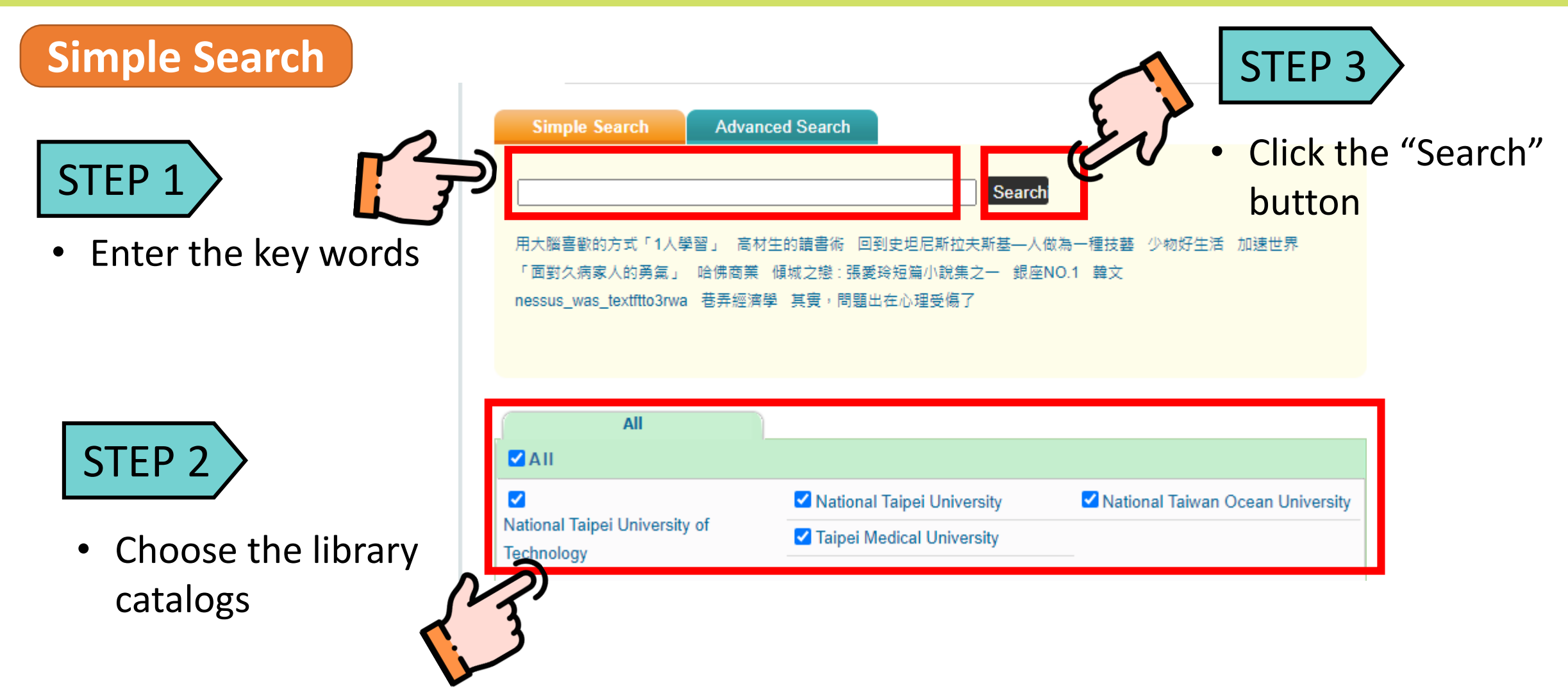

# 3.Search(2/3)

#### Advanced Search

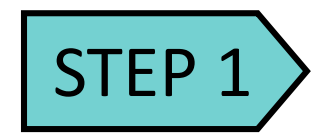

 Click the "Advanced Search" button and search by different search criteria

#### STEP 2

• Choose the library catalogs

|                                                       |                                                                                       |                   | Click the        | "Sear |
|-------------------------------------------------------|---------------------------------------------------------------------------------------|-------------------|------------------|-------|
| Sector Adva                                           | nced Search                                                                           |                   | button           | Scar  |
| Enter word or phras                                   | in Title 🗸                                                                            |                   |                  |       |
|                                                       | in Title 🗸                                                                            | Searchi           | ε ]              |       |
|                                                       | in litle 🗸                                                                            |                   |                  |       |
|                                                       |                                                                                       |                   |                  |       |
|                                                       |                                                                                       |                   |                  |       |
| All                                                   |                                                                                       |                   |                  |       |
| All                                                   |                                                                                       |                   |                  |       |
| All                                                   | ✓ National Taipei University                                                          | ✓ National Taiwan | Ocean University |       |
| All<br>All<br>tional Taipei University of<br>:hnology | <ul> <li>✓ National Taipei University</li> <li>✓ Taipei Medical University</li> </ul> | ✓ National Taiwan | Ocean University |       |

### 3.Search(3/3)

Get more details

- Search Result Most relevant results Show all results Result analysis (term classification) Result analysis (term frequency) ◎Key word:巷弄經濟學; Searching 4 databases ; Totaling 1116 result Currently retrieving 32 results 🗐 More Q Capture more results Search the databases again ©Choose one library catalog: National Taipei University of Technology (1) / National Taipei University (30 National Taiwan Ocean University (1) / Taipei Medical University (0) 📳 Print 🛛 🛃 Email Export National Taipei University of Technology(1/1) Show result 1.巷弄經濟學 傳媒城邦分公司發行 Publication 插璫 ❤♀ublisher: Dat Dase:國立臺北科技大學 about the collection Library collection cation 🖾 show more detail National Taipei University (30/1114) Show results only from this university □ 1.巷弄經濟學 / ()) Author: 曾晏詩: 牟鍾璘 Publisher: 馬可孛羅文化, Publication Date: 2020.08 Database:國立臺北大學 🔊 Loan Application 🗇 show more detail 📎 Library collection □ 2.在巷口遇見經濟學大師:生活經濟學.圖解版/ () Author: 趙建勇 Publisher: 雅各文創, Publication Date: 2013.05 Database:國立臺北 大學 Loan Application 🖾 show more detail 😒 Library collection
- Choose specific library catalog
- Print or email all the search results to yourself

# 4.Apply for Book Loan Service(1/6)

| STEP 1<br>• Login | Select my Universe<br>Please select        | 臺北聯合大學區<br>University System of<br>Loan Appli<br>sity | 日書資源共享平台<br>of Taipei-Library Resource<br>cation   Terms of Service   Overdue<br>NEW (活動公告) 我是北朝            | Home   News   FAQs   Onlin<br>ce Sharing Platform<br>Fines   Applicable Universities   Co<br>大跨校借閱王(第二梯次) - 國立臺封 | e Manual   Readers' Opinion   中文版  <br>Font Size: A A A<br>ontacts   Libaray Catalogs  <br>七大學 |                   |
|-------------------|--------------------------------------------|-------------------------------------------------------|----------------------------------------------------------------------------------------------------|----------------------------------------------------------------------------------------------------|------------------------------------------------------------------------------------------------|-------------------|
|                   | Account<br>Password<br>Captcha:<br>Sign In | 511762<br>Forgot your password?                       | →【活動公告】我是北聯<br>Simple Search Advan<br>用大腦喜歡的方式「1人學習」 高材<br>「面對久病家人的勇氣」 哈佛商業<br>nessus_was_textftto3rwa 巷弄經濟 | :大跨校借閱王(第一梯次) - 國立臺3<br>ced Search<br>生的請書術 回到史坦尼斯拉夫斯基—人做<br>傾城之戀:張愛玲短篇小說集之一 銀座M<br>學 其實,問題出在心理受傷了               | 4科技大学<br>していた。<br>な為一種技藝 少物好生活 加速世界<br>NO.1 韓文                                                 | • Search the book |
|                   |                                            |                                                       | All<br>All<br>All<br>National Taipei University of<br>Technology                                            | <ul> <li>✓ National Taipei University</li> <li>✓ Taipei Medical University</li> </ul>                            | ✓ National Taiwan Ocean University                                                             |                   |

# 4.Apply for Book Loan Service(2/6)

Search Result

Most relevant results

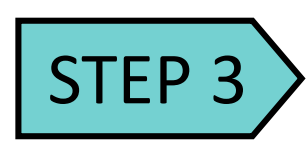

 Choose the collection and click the "Loan Application " button

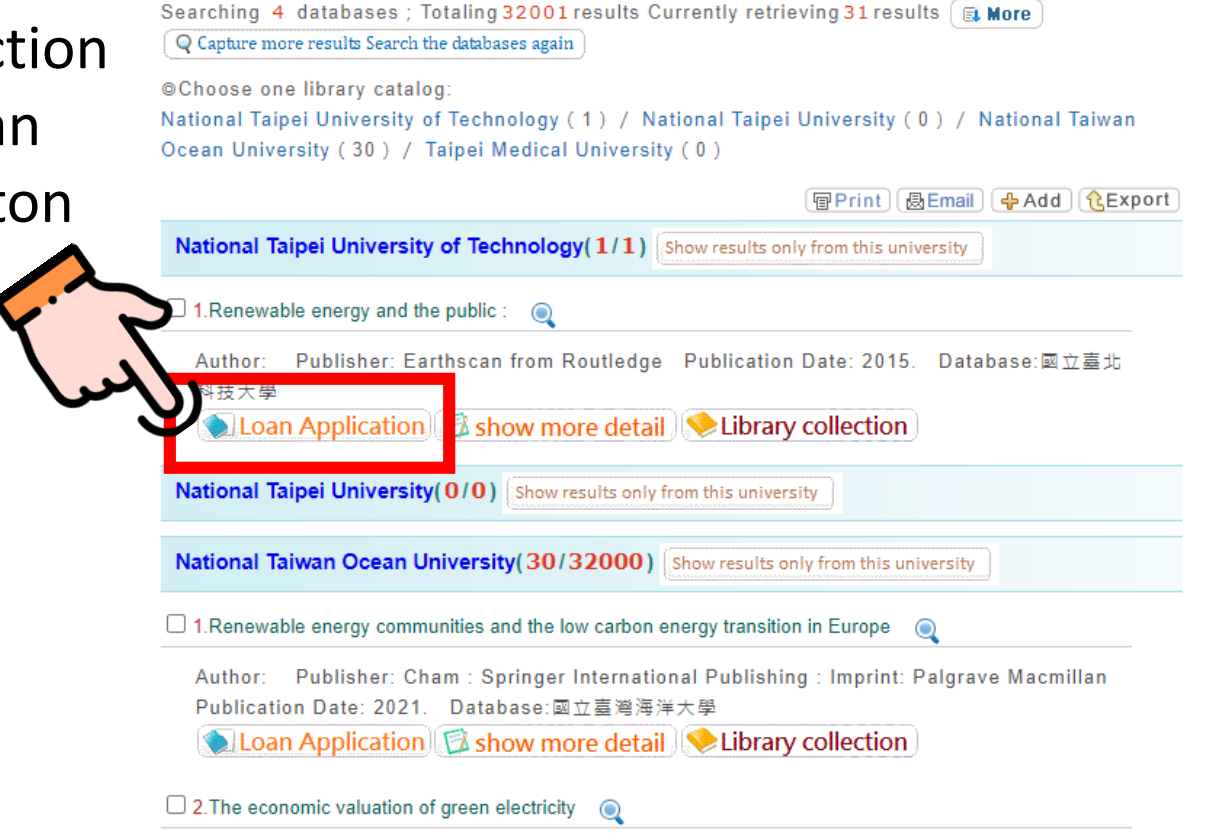

Show all results Result analysis (term classification)

Result analysis (term frequency) 
©Key word: Renewable energy and the

public : from NIMBY to participation ;

Author: Bigerna, Simona. Publisher: Dordrecht : Springer Netherlands : Imprint: Springer Publication Date: 2019. Database:國立臺灣海洋大學

IF there is **no " Loan Application" button**, it means there's **no book could be borrowed**.

# 4.Apply for Book Loan Service(3/6)

諸代借

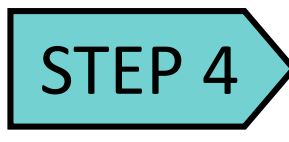

- Please read the terms of service
- Check "Yes, I agree."

Terms of Service | The website you are browsing is "University System Of Taipei" (referred to as "this platform" hereinafter). You must enter your personal information on this platform so we can provide the services you requested (e.g. application for a virtual library card). This privacy policy has been established (referred to as "this policy" hereinafter) to protect the privacy of your personal information on this platform. Detailed Descriptions: (I) Personal Information Collection A request will be made when we need to identify you. For example, when applying for interlibrary borrowing-returning services or services with regard to virtual library cards and second hand books, you will be asked to sign in for verification of your personal identity and access to your personal information such as your name, position, organization (department), email address, phone number and the expiration date of the card, in order to provide the services you requested. This platform will collect certain information relevant to your computer hardware/software and your user history, including the IP address of your Internet device, usage time, number of searches made, times of browsing and selecting the collection, etc. Utilization & Protection STEP 5 🗹 Yes, Iaqree Agree

• Click the "Agree"

#### button

(If you don't agree with the terms of service, you will not be able to use the book loan service.)

# 4.Apply for Book Loan Service(4/6)

| STEP 6                                                      | Detailed Information                                         |                                                      |
|-------------------------------------------------------------|--------------------------------------------------------------|------------------------------------------------------|
| <ul> <li>Please fill in the required information</li> </ul> | Please confirm your email address an<br>process : (*Require) | nd personal details for notification of the approval |
|                                                             | * Default email : r                                          | null                                                 |
|                                                             | Frequently used email :                                      |                                                      |
|                                                             | * Phone number :                                             |                                                      |
|                                                             | * Language for notification emails :                         | ○中文 ◉English                                         |
|                                                             | Your own library : National Taipei Uni                       | versity                                              |
|                                                             | Name: 測試大學部                                                  | Identification: 學士班                                  |
| IMPORTANT JILI                                              | User account :005                                            | ID expiration date : 20500812                        |

• Choose the language for notification emails(Chinese or English)

#### 4.Apply for Book Loan Service(5/6)

#### Detailed Information

Please confirm your email address and personal details for notification of the approval process : (\* Require)

| * | Default email :                  | null            |
|---|----------------------------------|-----------------|
| * | Frequently used email :          | xxxxx@gmail.com |
| * | Phone number :                   | 09xxxxxxxxxx    |
| * | Language for notification emails | ○中文 ●English    |

Your own library : National Taipei University

Name: 測試大學部 Identification: 學士班 User account:005 ID expiration date:20500812

#### Rule:

 Service platform: University System of Taipei-Library Resource Sharing Platform.
 Readers with late returned books or unpaid fines can not apply for the Book Loan Service.

3. Circulation rules:

(1) Each reader without overdue or unpaid fines can borrow a maximum of 5 books within the Union for a 21-day loan period (no renewals or reservations). Books are available for pick up within 7 days upon arrival at the pickup location.

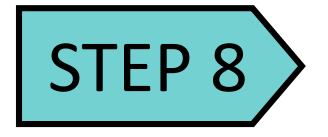

Choose the pickup location

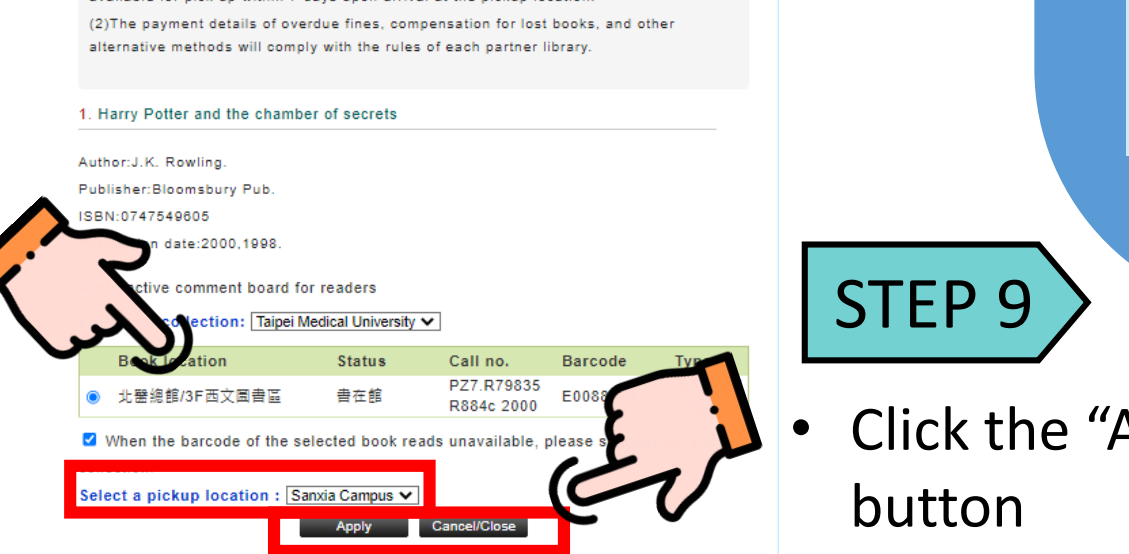

#### IF there is **no "Apply" button**, it means there's **no book could be borrowed**.

|             | 1 Renewable energy and the     | nublic :                     |                        |               |              |        |  |
|-------------|--------------------------------|------------------------------|------------------------|---------------|--------------|--------|--|
|             | T. Renewable energy and the    | public .                     |                        |               |              |        |  |
|             | Publisher:Earthscan from Rout  | ledge                        |                        |               |              |        |  |
|             | ISBN:9781138985131             |                              |                        |               |              |        |  |
|             | Publication date:2015.         |                              |                        |               |              |        |  |
|             | + Interactive comment heard fr | or readers                   |                        |               |              |        |  |
|             |                                |                              |                        |               |              |        |  |
|             | Library of collection: Nationa | al Taipei University of Tech | nology 🗸               | Check More Ho |              |        |  |
|             | Book location                  | Status a                     | ll no.                 | Barcode       | Туре         |        |  |
|             | 二樓書庫                           | 已被外借 / 2023-08-24 0          | 3.794 R41 <sup>4</sup> | 2120294       | 西文園書         |        |  |
|             | When the barcode of the s      | elected book reads una       | availab                | please sugges | t me another |        |  |
|             | collection.                    |                              | 2                      |               |              |        |  |
|             | Select a pick                  | mpus 🗸                       | <b>.</b>               |               |              |        |  |
|             |                                | Cancel/Close                 | Sta                    | itus:         |              |        |  |
|             | No "Appl                       | v" button                    | 1. 1                   | 已被外位          | 告→Bo         | rrowed |  |
|             |                                | ,                            | 2 3                    | 晋生            | liccin       | or .   |  |
|             |                                |                              | 4. 3                   | 四人 二          | 1199111      | 5      |  |
|             |                                |                              |                        |               |              |        |  |
|             |                                |                              |                        |               |              |        |  |
|             |                                |                              |                        |               |              |        |  |
| 9           |                                |                              |                        |               |              |        |  |
| 9           |                                |                              |                        |               |              |        |  |
| 9           |                                |                              |                        |               |              |        |  |
| 9           | a a b u u                      |                              |                        |               |              |        |  |
| 9<br>the "A | Apply"                         |                              |                        |               |              |        |  |

### 4.Apply for Book Loan Service(6/6)

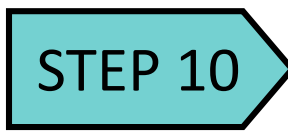

• Success!

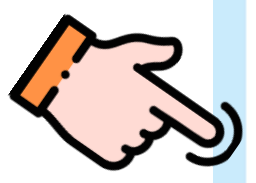

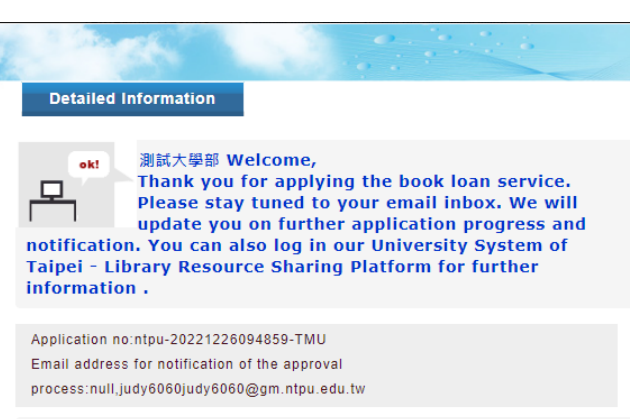

#### \* Book info \*

Library of collection : Taipel Medical University Book title : Harry Potter and the chamber of secrets Author : J.K. Rowling. Publication date : 2000,1998. Publisher : Bloomsbury Pub. Call no. : PZ7.R79835 R884c 2000 Barcode : E0088364 (Renewable)

#### Rule:

 Service platform: University System of Taipei-Library Resource Sharing Platform.
 Readers with late returned books or unpaid fines can not apply for the Book Loan Service.

3. Circulation rules:

(1) Each reader without overdue or unpaid fines can borrow a maximum of 5 books within the Union for a 21-day loan period (no renewals or reservations). Books are available for pick up within 7 days upon arrival at the pickup location.
(2) The payment details of overdue fines, compensation for lost books, and other alternative methods will comply with the rules of each partner library.

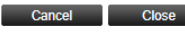

#### STEP 11

- Wait until you receive the book arrival notice email
- **Pick up** the book at the location you choose in **7** days
- Each reader can borrow a maximum of 5 books within the Union for a 21-day loan period.

#### **5.Check Application Status**

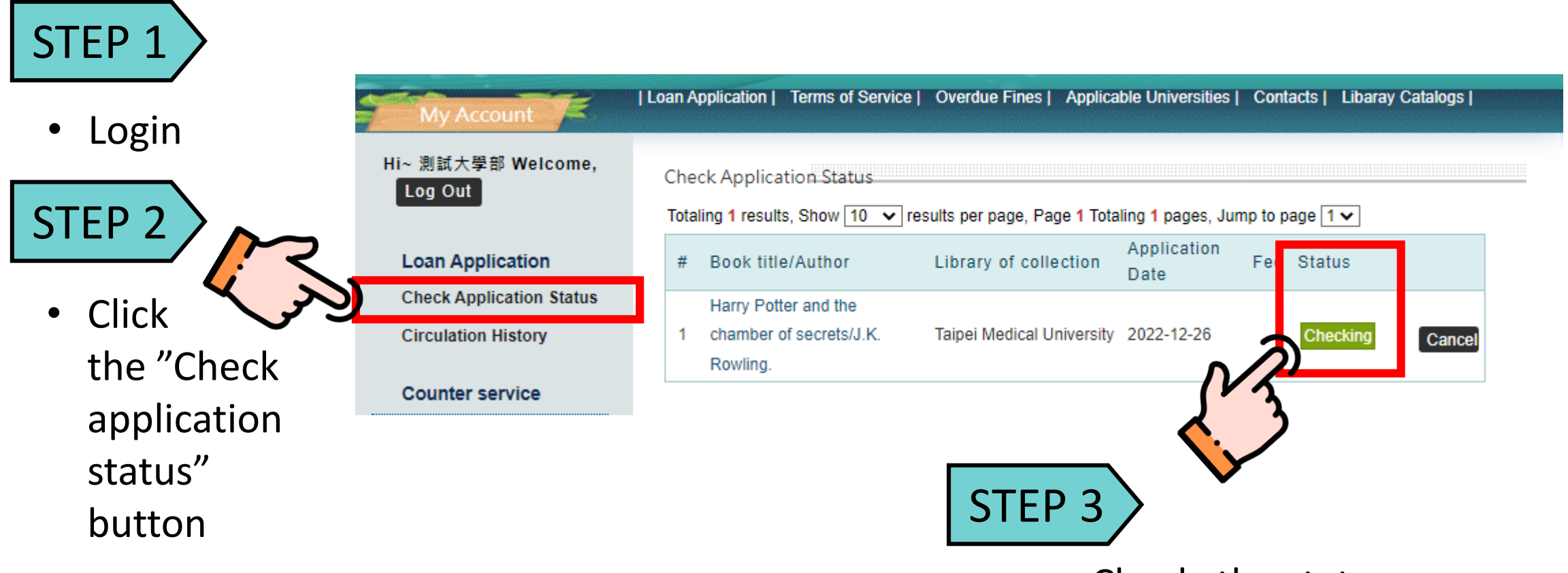

• Check the status

### **6.Cancel the application**

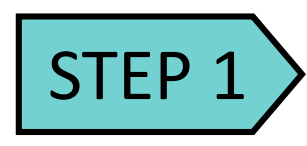

• Login

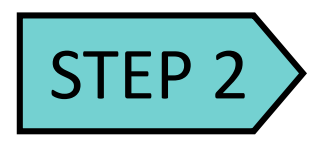

 Click the "Check application status" button

|   | u:<br>Su<br>nt | stplib.ntut.edu.tw 顯示<br>uccess! You've already canc<br>:pu-20221226094859-TMU | eld the Application         | 確定                  | Mar ia       | I Read   |          |                      | Success | <b>&gt;</b><br>s! |
|---|----------------|--------------------------------------------------------------------------------|-----------------------------|---------------------|--------------|----------|----------|----------------------|---------|-------------------|
|   | heo            | k Application Status                                                           |                             | DIE UNIVERSILIES    | Contacts     | Libaray  | Catalogs |                      |         |                   |
| T | otal           | ing 1 results, Show 10 🗸 res                                                   | sults per page, Page 1 Tota | ling 1 pages, Jun   | np to page 1 | <b>v</b> |          |                      |         |                   |
| 3 | #              | Book title/Author                                                              | Library of collection       | Application<br>Date | Fee Stat     | us       |          | 1                    |         |                   |
|   | 1              | Harry Potter and the<br>chamber of secrets/J.K.<br>Rowling.                    | Taipei Medical University   | 2022-12-26          | Che          | ecking   | Cancel   | R                    |         |                   |
|   |                |                                                                                | STE                         | P 3 .               | Clicl        | k "ca    | ancel'   | <b>ے ا۔</b><br>/ but | tton    |                   |

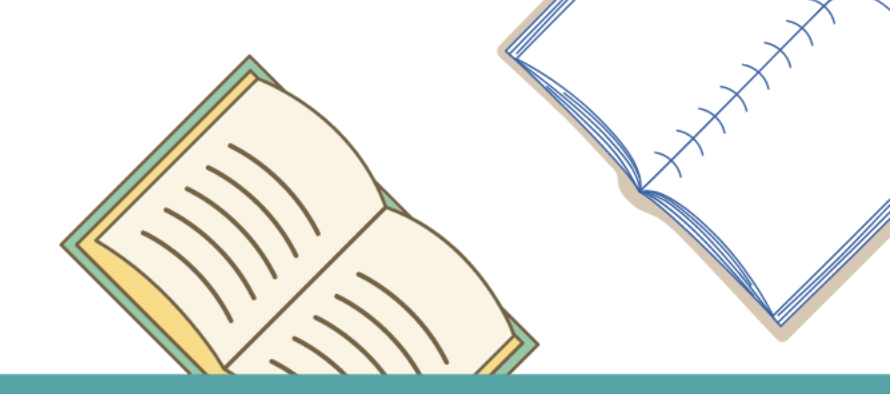

#### If you have any questions, please contact us! We will serve you as always. By USTP Union

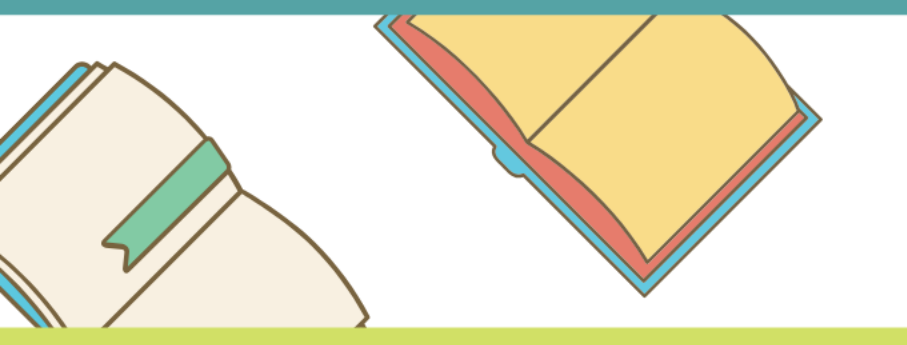

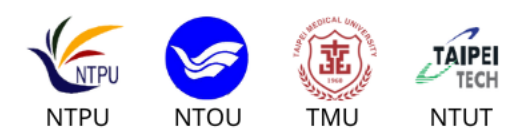